() upschool

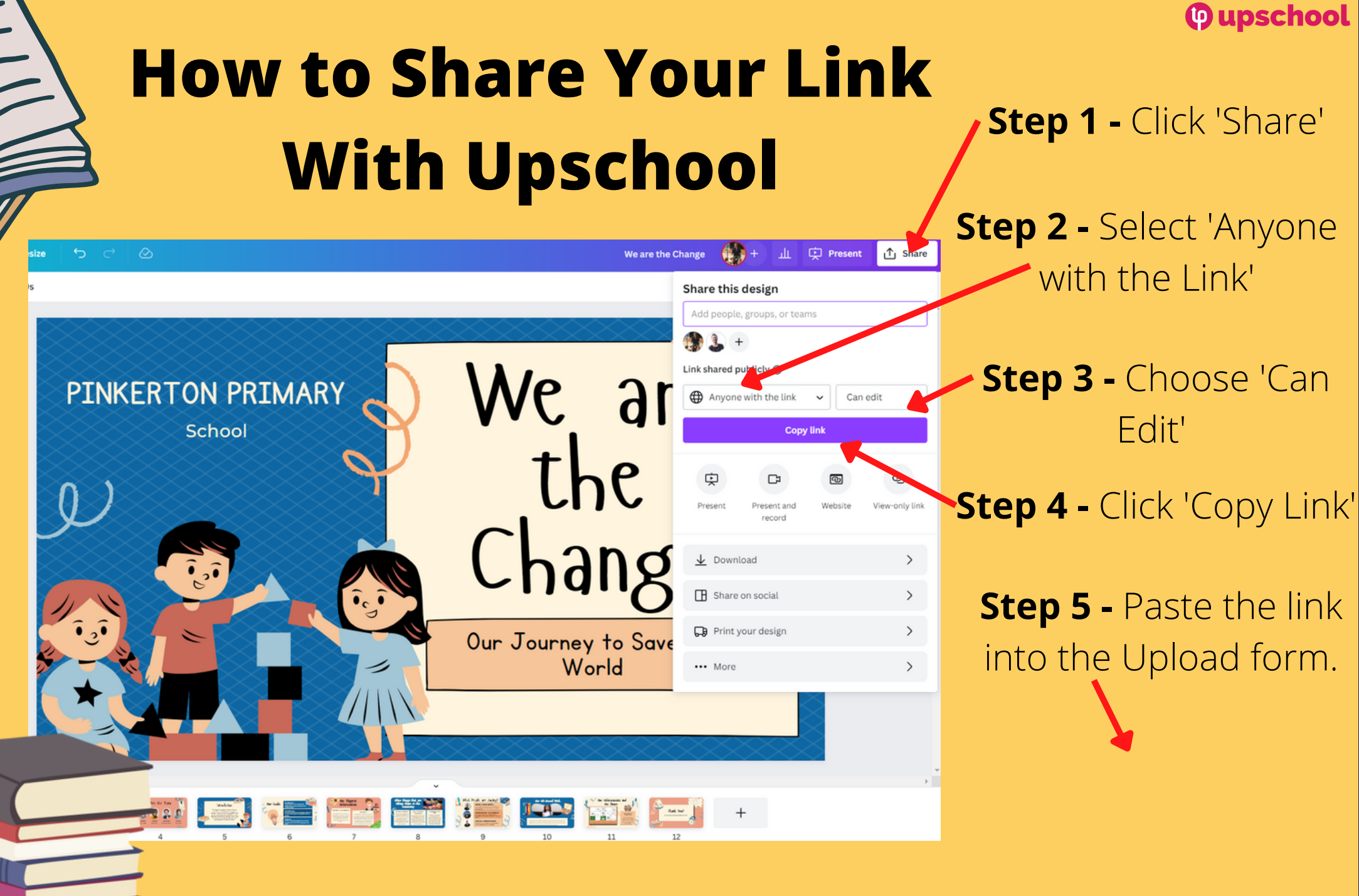

## How to Share Your Canva Link With Upschool

## Step 1 - Click 'Share'

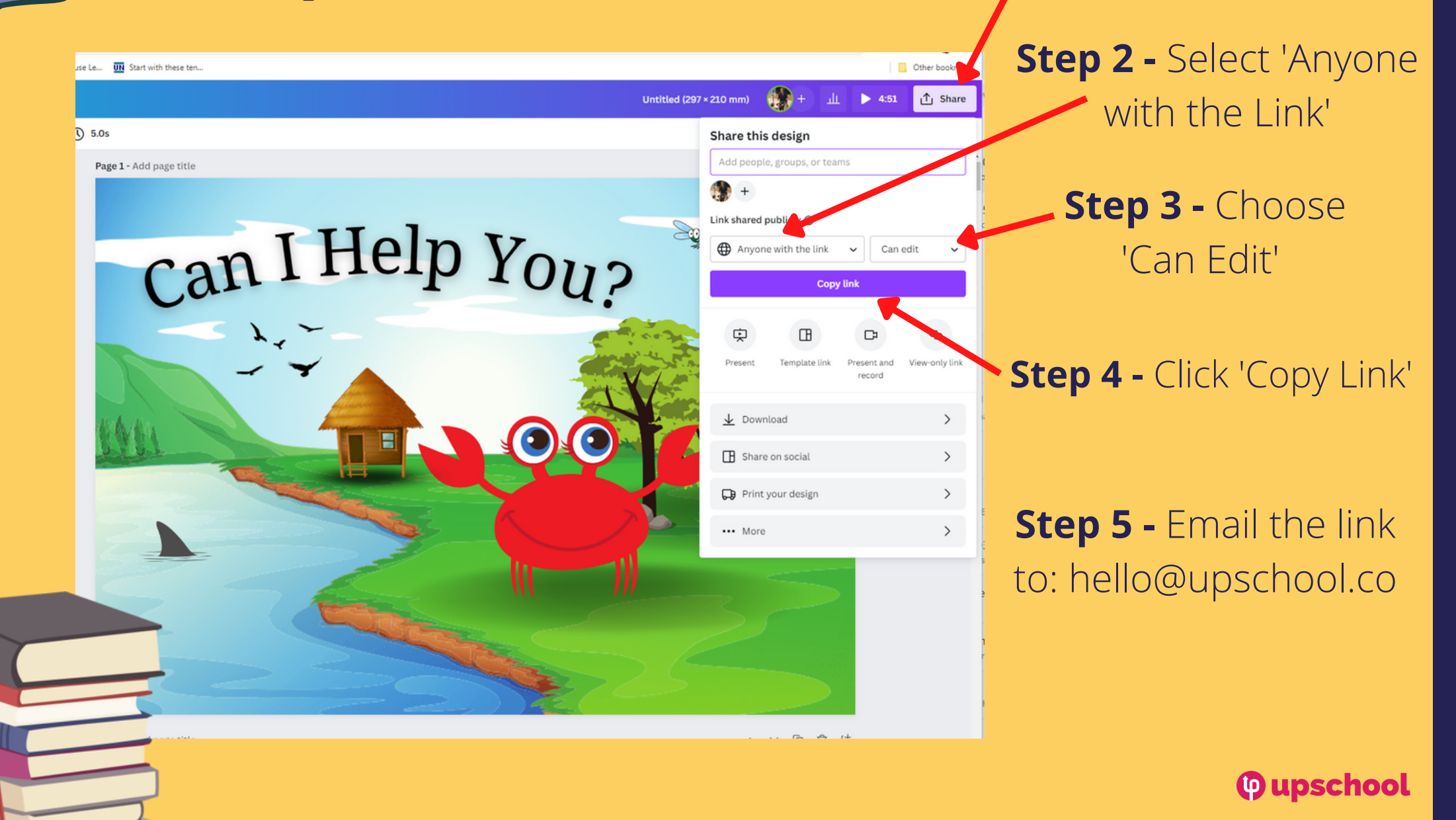